How to Sign in to the portal, access your Tax Returns, and Electronically sign them

(after you have created your account)

## Step 1: Go to www.jajohnson.com.

Step 2: Scroll down until you see a red button labeled "portal".

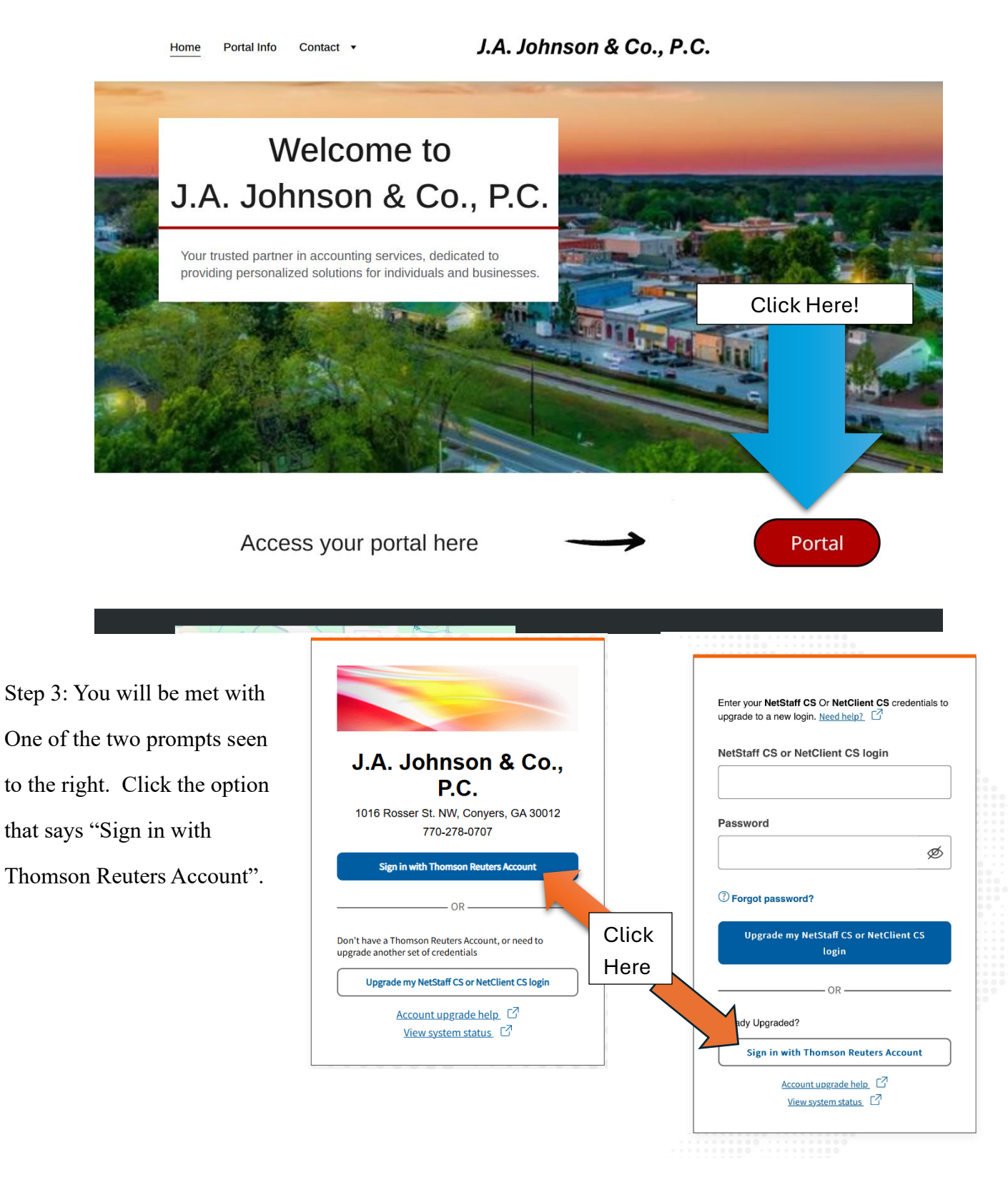

Step 4: Sign in with the email address you set up the account with.

| Thomson Reuters   Thomson Reuters Account |                                           |
|-------------------------------------------|-------------------------------------------|
|                                           |                                           |
|                                           | O Thomson Reuters                         |
|                                           | Sign in to NetStaff CS or<br>NetClient CS |
|                                           | Email*                                    |
|                                           | Sign in                                   |
|                                           |                                           |

Step 5: Type in the Password you used when setting up the account.

If you forgot the password, click "reset your password".

| Thomson Reuters   Thomson Reuters Account |                           |   |
|-------------------------------------------|---------------------------|---|
|                                           |                           |   |
|                                           | C Thomson Reuters         |   |
|                                           | Sign in to NetStaff CS or |   |
|                                           | NetClient CS              |   |
|                                           | Email Edit                | : |
|                                           | Password*                 | > |
|                                           | Reset your password       |   |
|                                           | Sign in                   |   |
|                                           |                           |   |

Now you should be looking at the home page of your account like the one below

|                        | J.A. Johnson & Co., P.C<br>1016 Rosser St. NW, Conyers, GA<br>770-278-0707 | 30012 |
|------------------------|----------------------------------------------------------------------------|-------|
| Home Messages          |                                                                            |       |
| NetClient CS Documents |                                                                            |       |
| File Exchange          | Home Up Remove                                                             |       |
| JAJC, HowTo            | Name                                                                       | Size  |
|                        | Miscellaneous                                                              |       |
|                        | G Signed Forms                                                             |       |
|                        | Source Documents                                                           |       |
| Click here             |                                                                            |       |
|                        |                                                                            |       |
|                        |                                                                            |       |
|                        |                                                                            |       |

Step 6: To see your Tax Returns Click the folder with your name on in the left-hand column as seen above.

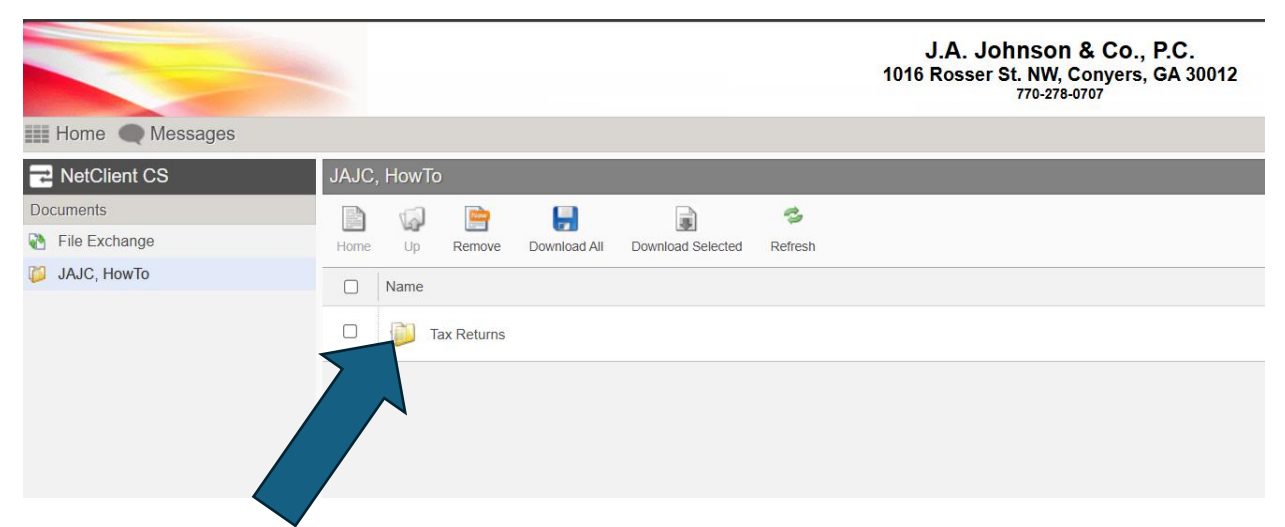

Step 7: Click on the folder labeled tax returns.

|                 |                                                       | J.A. Johnson & Co., P.C.<br>1016 Rosser St. NW, Conyers, GA 30012<br>770-278-0707 |
|-----------------|-------------------------------------------------------|-----------------------------------------------------------------------------------|
| Home 🗨 Messages |                                                       |                                                                                   |
| ➡ NetClient CS  | JAJC, HowTo                                           |                                                                                   |
| Documents       |                                                       |                                                                                   |
| File Exchange   | Home Up Remove Download All Download Selected Refresh |                                                                                   |
| 📁 JAJC, HowTo   | Name                                                  |                                                                                   |
|                 | 12-31-24                                              |                                                                                   |
|                 |                                                       |                                                                                   |

Step 8: Click on the folder with the corresponding year that you are trying to view.

|                   |          |                             |              |                   |         | J.A. Johnson & Co., P.C.<br>1016 Rosser St. NW, Conyers, GA 30012<br>770-278-0707 |
|-------------------|----------|-----------------------------|--------------|-------------------|---------|-----------------------------------------------------------------------------------|
| 🔢 Home 🗨 Messages |          |                             |              |                   |         |                                                                                   |
| ➡ NetClient CS    | JAJC, Ho | wTo                         |              |                   |         |                                                                                   |
| Documents         |          | a 📄                         | -            |                   | 3       |                                                                                   |
| File Exchange     | Home     | Jp Remove                   | Download All | Download Selected | Refresh |                                                                                   |
| JAJC, HowTo       | □ Na     | me                          |              |                   |         |                                                                                   |
|                   |          | Action Items<br>GA Tax Retu | m            |                   |         |                                                                                   |
| Click here        |          | US Tax Retu                 | m            |                   |         |                                                                                   |

Step 9: To view, download, and sign the necessary documents please open the "Action Items" folder as seen above.

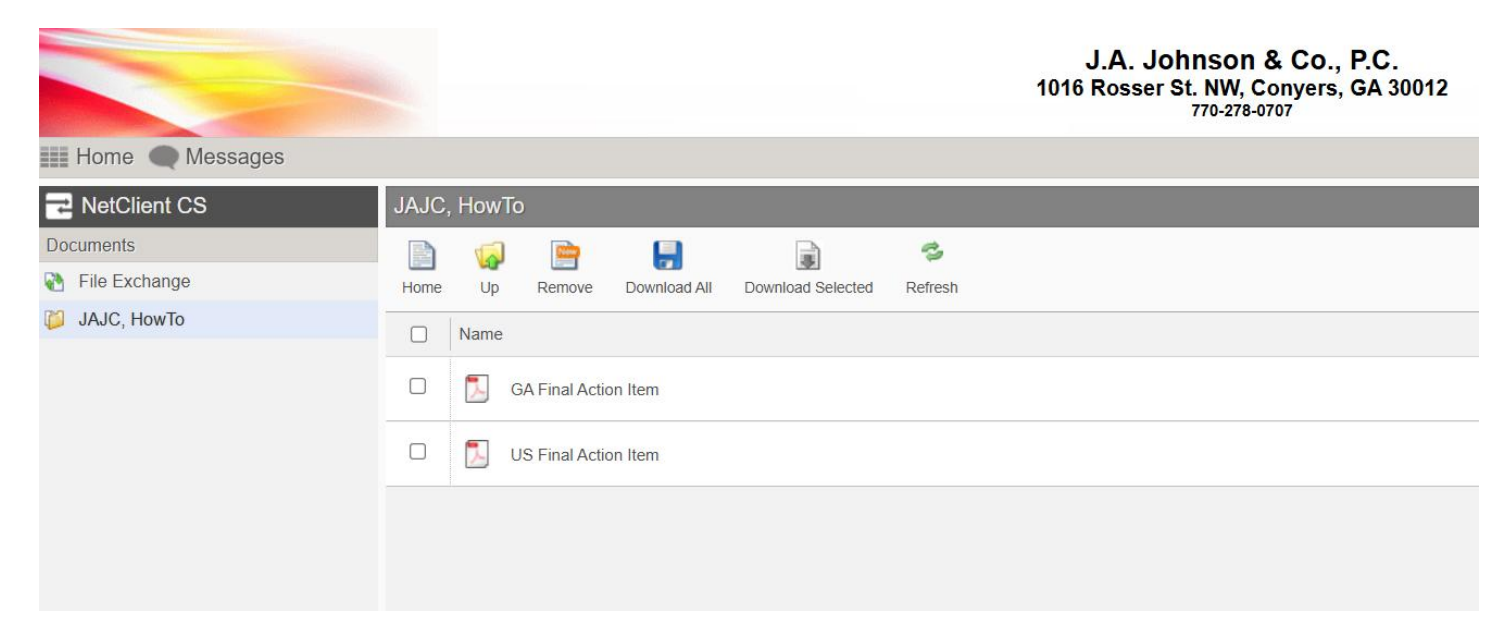

Step 10: You can click the "Download all" button or view the available PDFs individually.

You have multiple options to sign the returns under actionable items.

- Sign them electronically and submit them electronically.
- Print them, physically sign them, and rescan to submit them electronically or email them.
- Print them, physically sign them and mail them to the office.

If you want to sign them electronically, you can do so using Adobe as seen below.

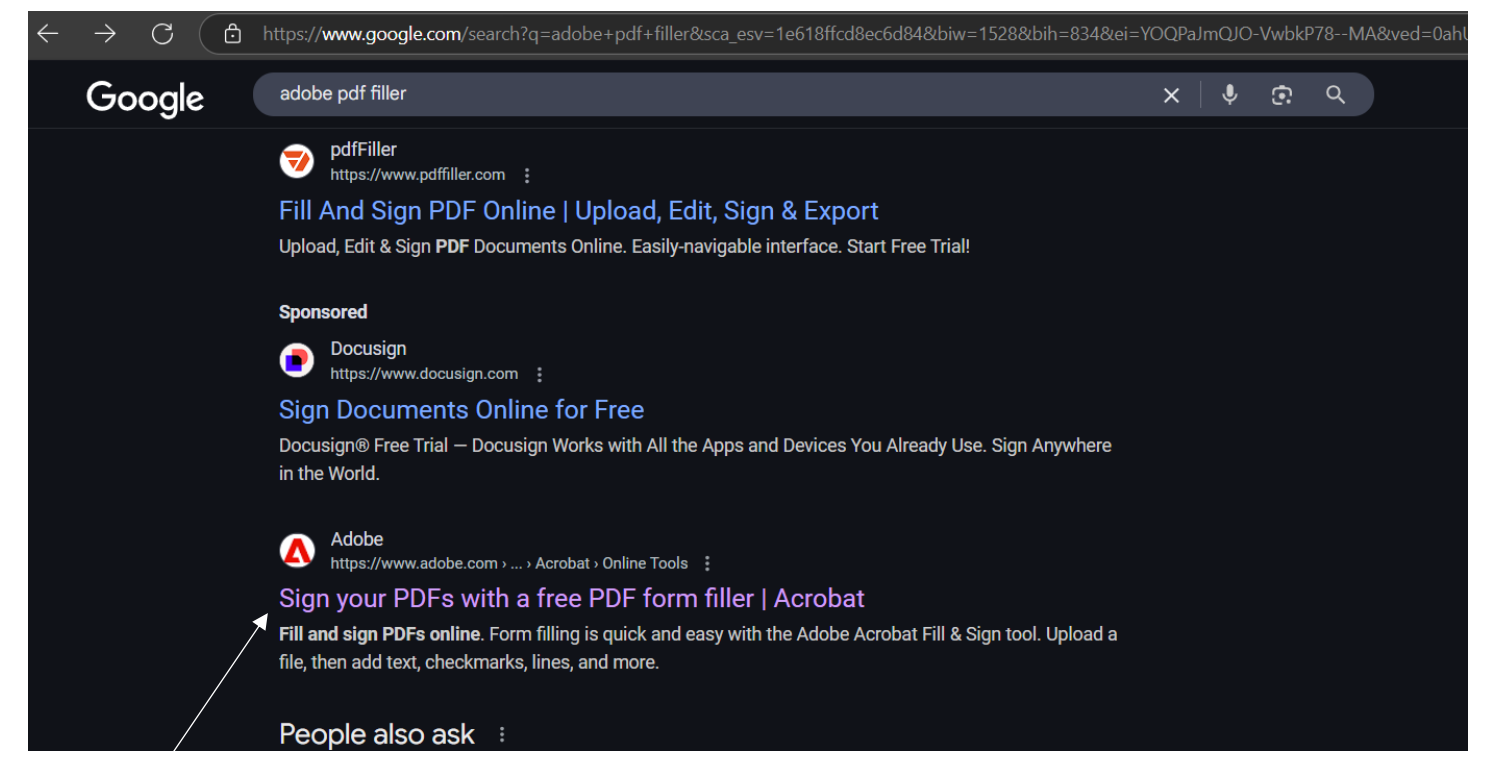

Step 1: Go to google and type "adobe PDF filler" in the search bar. Scroll down until you see the option seen above and click "Sign your PDFs with a free PDF form Filler"

\*Before selecting your file Ensure you go to your file explorer and extract the files from the ZIP folder that was downloaded. To do so open file explorer, click downloads on the far left and select the folder with the zipper icon labeled "Action Items". Then Click "extract all".

|                                   | × + 1 2                                              | 2 3                |                  |          |                  | o ×       |
|-----------------------------------|------------------------------------------------------|--------------------|------------------|----------|------------------|-----------|
| $\leftarrow \rightarrow \uparrow$ | $C \square \rightarrow \text{Downloads} \rightarrow$ |                    |                  |          | Search Downloads | ۹         |
| 🕀 New - 👗                         |                                                      | Sort ~ 🔳 View ~    | Extract all      |          |                  | 🕕 Details |
| 合 Home                            | Name                                                 | Date modified      | Туре             | Size     |                  |           |
| 🔀 Gallery                         |                                                      |                    |                  |          |                  |           |
|                                   | Action Items                                         | 4/28/2025 4:42 PM  | Compressed (zipp | 26 KB    |                  |           |
| > 🛅 OneDrive - Persı              | bow-to-create-an-account-to-access-yo                | 4/28/2025 3:36 PM  | Adobe Acrobat D  | 627 KB   |                  |           |
|                                   | 占 how-to-create-an-account-to-access-yo              | 4/28/2025 3:34 PM  | Adobe Acrobat D  | 627 KB   |                  |           |
| E Desktop                         | $\sim$ Earlier this month                            |                    |                  |          |                  |           |
| 🚽 Downloads 🖈                     | 皆 how-to-create-an-account-to-access-yo              | 4/17/2025 3:20 PM  | Adobe Acrobat D  | 627 KB   |                  |           |
| E Documents 🖈                     | 👌 how-to-create-an-account-to-access-yo              | 4/17/2025 2:54 PM  | Adobe Acrobat D  | 627 KB   |                  |           |
| 🔀 Pictures 🔹 🖈                    | 皆 how-to-create-an-account-to-access-yo              | 4/17/2025 2:53 PM  | Adobe Acrobat D  | 627 KB   |                  |           |
| 💭 Music 🔹 🖈                       | 🚡 how-to-create-an-account-to-access-yo              | 4/17/2025 2:46 PM  | Adobe Acrobat D  | 627 KB   |                  |           |
|                                   | 🛓 how-to-create-an-account-to-access-yo              | 4/17/2025 2:37 PM  | Adobe Acrobat D  | 627 KB   |                  |           |
| 🗾 Videos 🛛 🖈                      | Audio) Create Account                                | 4/17/2025 11:46 AM | M4A File         | 1,340 KB |                  |           |
| 🦲 scanned doc 🖈                   | ScreenRec_webinstall_all                             | 4/17/2025 10:35 AM | Application      | 372 KB   |                  |           |
| 🖿 НомТо                           |                                                      |                    |                  |          |                  | _         |
| 109 items   1 item selected       | I 25.3 KB                                            |                    |                  |          |                  |           |

Step 2: Next you will be brought to this page where you will click the button that says "select a file"

| C 🗅 https://w           | ww.adobe.com/acrobat/online/sign-pdf.html                                                                                                    | A* \$         |
|-------------------------|----------------------------------------------------------------------------------------------------|---------------|
| Adobe PDFs & E-s        | signatures 🗸 Tools Convert 🗸 Edit 🗸 Sign & Protect 🗸 Chat with PDF Bry now Free trial                                                                                                    | Go to Acrobat |
| Home / Adobe Document C | .loud / Acrobat / Online Tools / Fill & Sign                                                                                                    |               |
|                         | Adobe Acrobat<br>Fill and sign a PDF<br>Drag and drop a PDF to use Acrobat as a PDF form<br>filler.                                                                                             |               |
|                         | Your file will be securely handled by Adobe servers and deleted unless you sign in to save it.<br>By using this service, you agree to the Adobe <u>Terms of Use</u> and <u>Privacy Policy</u> . |               |

Step 3: A file explorer tab will open, where you will open the unzipped folder named "Action Items" then "Tax Returns" then the year of the return you are signing EX: "12-31-24" then "Action Items" then select the file "US Final Action Item".

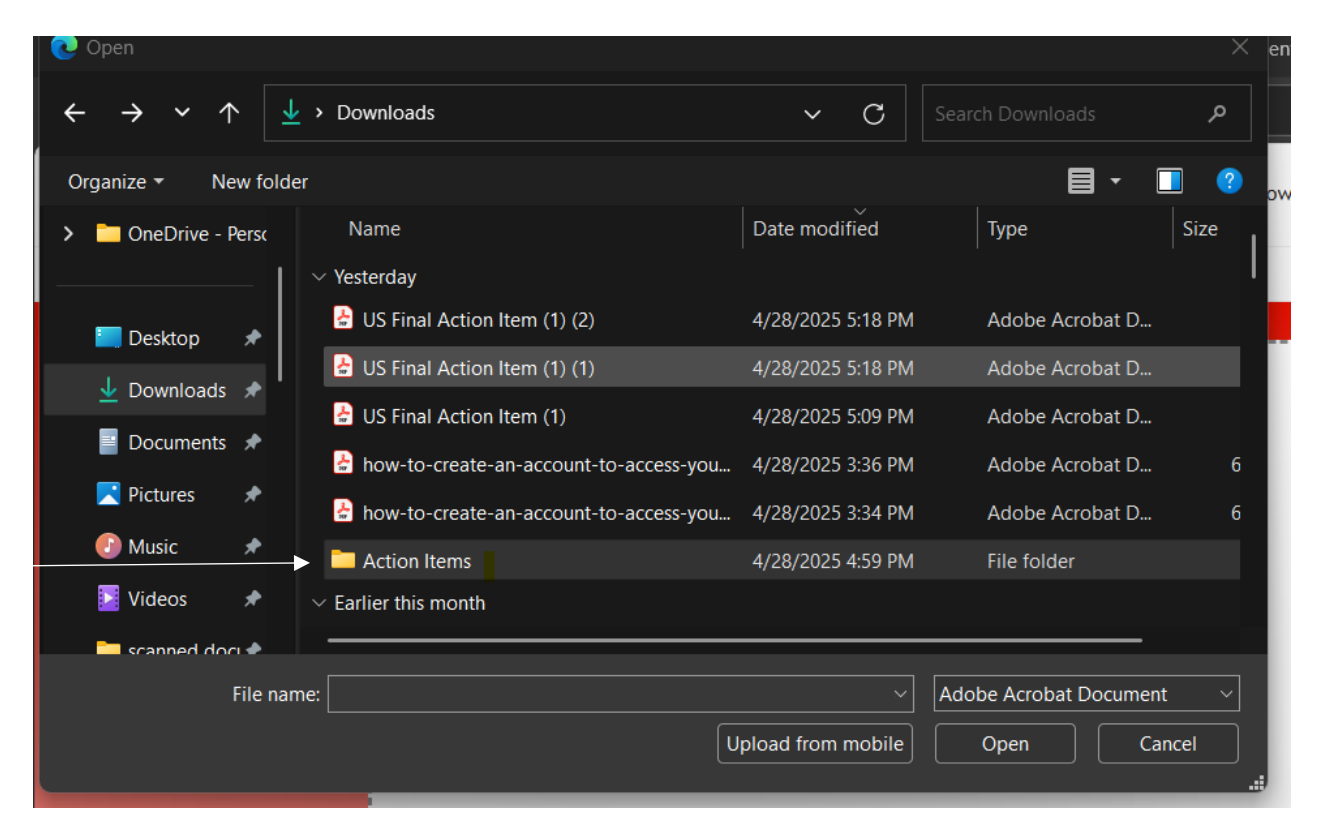

Step 4: Next You will be asked to either sign in or create a FREE account. You may sign in with an existing adobe account or create a new account.

Step 5: Now you should be on a page like the one below. To sign your document, Click in the box labeled "ADD SIGNATURE" and type your name, then click on the line where you need to sign.

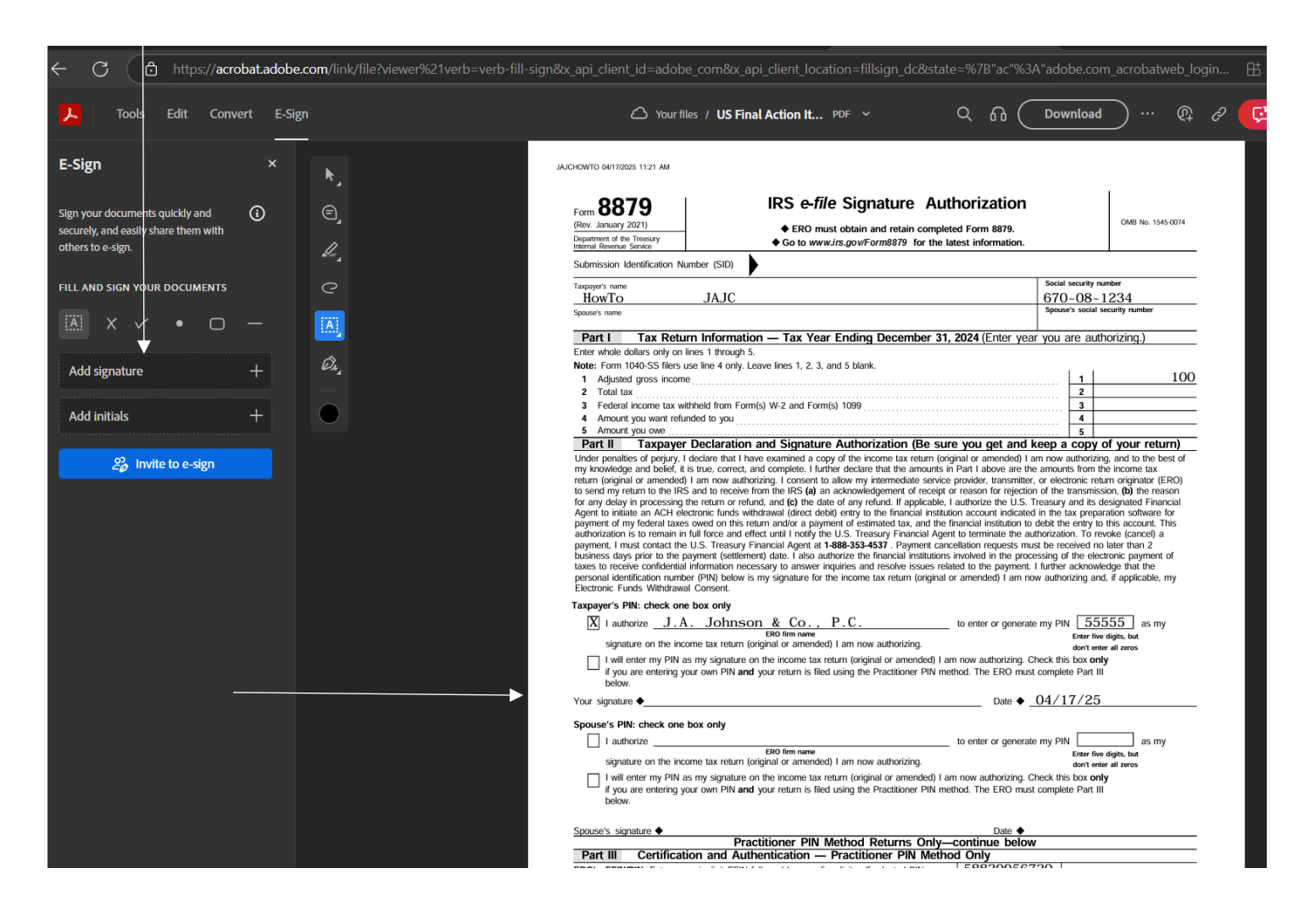

Step 6: If signing for your Spouse as well click on the "edit your signature" and now type your Spouse's full name.

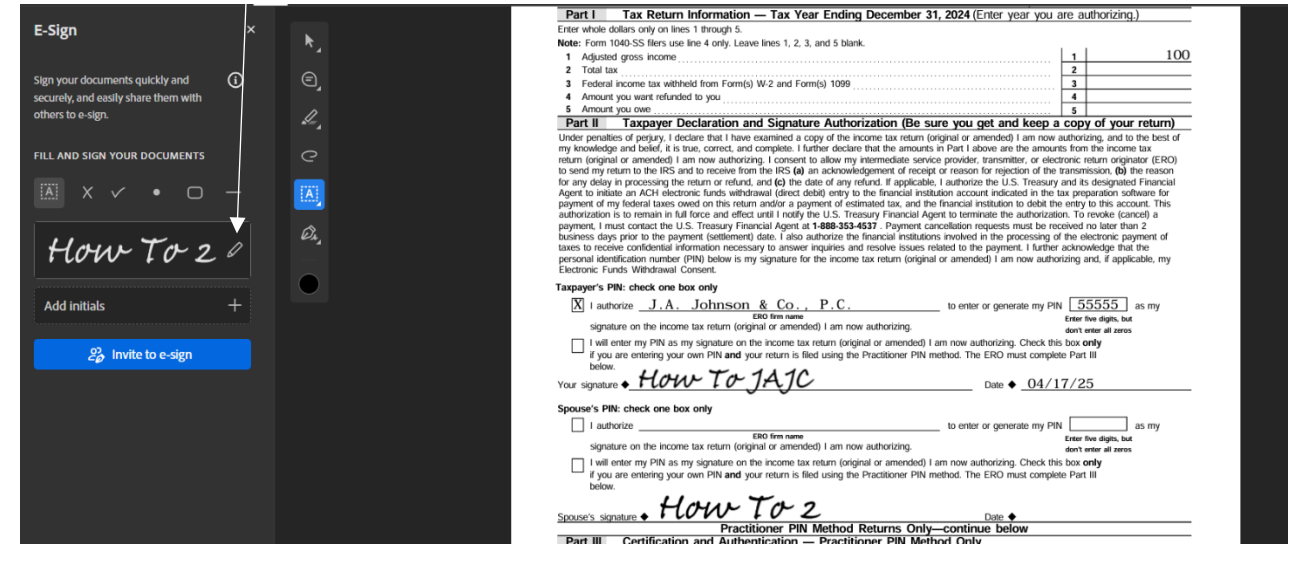

Step 7: After your Document is signed it CLICK the "download" button on the top right.

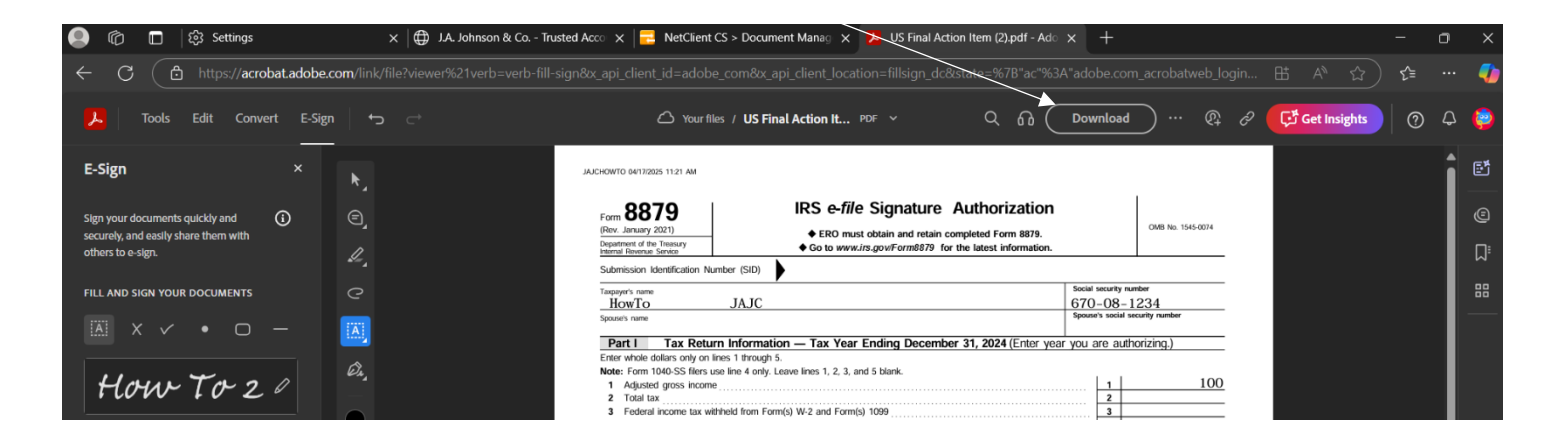

Step 8: Now that you have downloaded your signed document it is time to upload it to the portal. Navigate back to the home screen of your portal.

|                                                        | J.A. Johnson & Co., P.C.<br>1016 Rosser St. NW, Conyers, GA 3<br>770-278-0707 | 0012 |
|--------------------------------------------------------|-------------------------------------------------------------------------------|------|
| Home Messages                                          |                                                                               |      |
| ➡ NetClient CS                                         | 🐋 /                                                                           |      |
| Documents           Discuments           Tile Exchange | Home Up Remove                                                                |      |
| 📁 JAJC, HowTo                                          | Name                                                                          | Size |
|                                                        | Miscellaneous                                                                 |      |
|                                                        | Gigned Forms                                                                  |      |
|                                                        | Source Documents                                                              |      |
|                                                        |                                                                               |      |
| Star 0, C1: 1- 41 - 45:1 - E                           |                                                                               |      |

Step 9: Click the "File Exchange" button, then the Folder labeled "Signed Forms".

| Home Messages  |                                       | 1 Step 10: Next click the icon that says "Upload". |
|----------------|---------------------------------------|----------------------------------------------------|
| ➡ NetClient CS | 🥩 / Signed Forms                      |                                                    |
| Documents      |                                       |                                                    |
| File Exchange  | Home Up Remove Upload Delete Selected |                                                    |
| 🍯 JAJC, HowTo  | □ Name                                |                                                    |

| > 🕋 🕋               | 5. M                  |         |        |    |
|---------------------|-----------------------|---------|--------|----|
|                     |                       |         |        | ×  |
|                     |                       |         |        |    |
| Filename            |                       | Sizo    | Status |    |
| Thendrife           |                       | 5126    | Status |    |
|                     |                       |         |        |    |
|                     |                       |         |        |    |
|                     |                       |         |        |    |
|                     |                       |         |        |    |
|                     | Drag files here       |         |        |    |
|                     | Drag mes here.        |         |        |    |
|                     |                       |         |        |    |
|                     |                       |         |        |    |
|                     |                       |         |        |    |
|                     |                       |         |        |    |
|                     |                       | <u></u> | 0.07   |    |
| Add files Add files |                       | 0 b     | 0%     |    |
| •                   |                       |         |        |    |
|                     | 🛟 Choose from Dropbox |         |        |    |
|                     | -                     |         |        | // |
|                     |                       |         |        |    |

Step 11: Click the "Add files" button in the bottom left corner.

Step 12: Navigate the file explorer page that pops up by clicking "downloads on the far left and selecting the file you downloaded from adobe. Then click Open.

| 💽 Open                                            |          |                                        |            |          |                  | ×        | e |
|---------------------------------------------------|----------|----------------------------------------|------------|----------|------------------|----------|---|
| $\leftrightarrow \rightarrow \checkmark \uparrow$ | <u> </u> | Downloads                              | ~          | C        | Search Downloads | م        |   |
| Organize 👻 New 1                                  | folder   |                                        |            |          |                  | ] ?      |   |
| > 🚞 OneDrive - Pers                               | ic       | Name                                   | Date modi  | ified    | Туре             | Size     |   |
|                                                   | ~        | <ul> <li>Today</li> </ul>              |            |          |                  |          |   |
| 🔲 Desktop 🔹                                       |          | 🛃 US Final Action Item (2)             | 4/29/2025  | 10:39 AM | Adobe Acrobat D  |          |   |
|                                                   |          | <ul> <li>Yesterday</li> </ul>          |            |          |                  |          |   |
| 👱 Downloads 🖈                                     |          | Partion Items                          | 4/28/2025  | 4:42 PM  | Compressed (zipp |          |   |
| 📄 Documents 🖈                                     |          | low-to-create-an-account-to-access-you | 4/28/2025  | 3:36 PM  | Adobe Acrobat D  | 6        |   |
| 🔀 Pictures 🛛 🖈                                    |          | how-to-create-an-account-to-access-vou | 4/28/2025  | 3:34 PM  | Adobe Acrobat D  | б        |   |
| _                                                 |          |                                        |            |          |                  |          | l |
| File                                              | e name:  | US Final Action Item (2)               |            |          | All files        | <u> </u> |   |
|                                                   |          |                                        | pload from | mobile   | Open Ca          | incel    |   |
|                                                   |          |                                        |            |          |                  |          |   |
|                                                   |          |                                        |            |          |                  |          |   |

Step 13: Then click the "Start upload" button!

| igned |          |             |              |                   |                      |       |        |     |  |
|-------|----------|-------------|--------------|-------------------|----------------------|-------|--------|-----|--|
| Wр    | Remove   | Upload      | Download All | Download Selected | X<br>Delete Selected |       |        |     |  |
| Name  |          |             |              |                   |                      |       |        | ×   |  |
|       | Filename | е           |              |                   |                      | Size  | Status |     |  |
|       | US Final | Action Ite  | m (2).pdf    |                   |                      | 23 KB | 0%     | ⊖ ▲ |  |
|       |          |             | \            |                   |                      |       |        |     |  |
|       | 💽 Add    | files 👌 🛧 S | Start upload |                   |                      | 23 KB | 0%     |     |  |
|       |          |             |              | 😝 Choose f        | rom Dropbox          |       |        | 1.  |  |
|       |          |             |              |                   |                      |       |        |     |  |

You have now signed and Uploaded your Document! Repeat this process for your State tax return(s).